## ログイン・ログアウト

1. WEB ブラウザを立ち上げます。(Microsoft Edge、Google Chrome など)

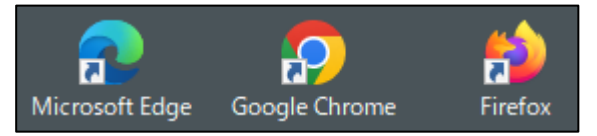

2. ウェブメールログイン URL をアドレス欄に直接入力し、Enter を押下します。

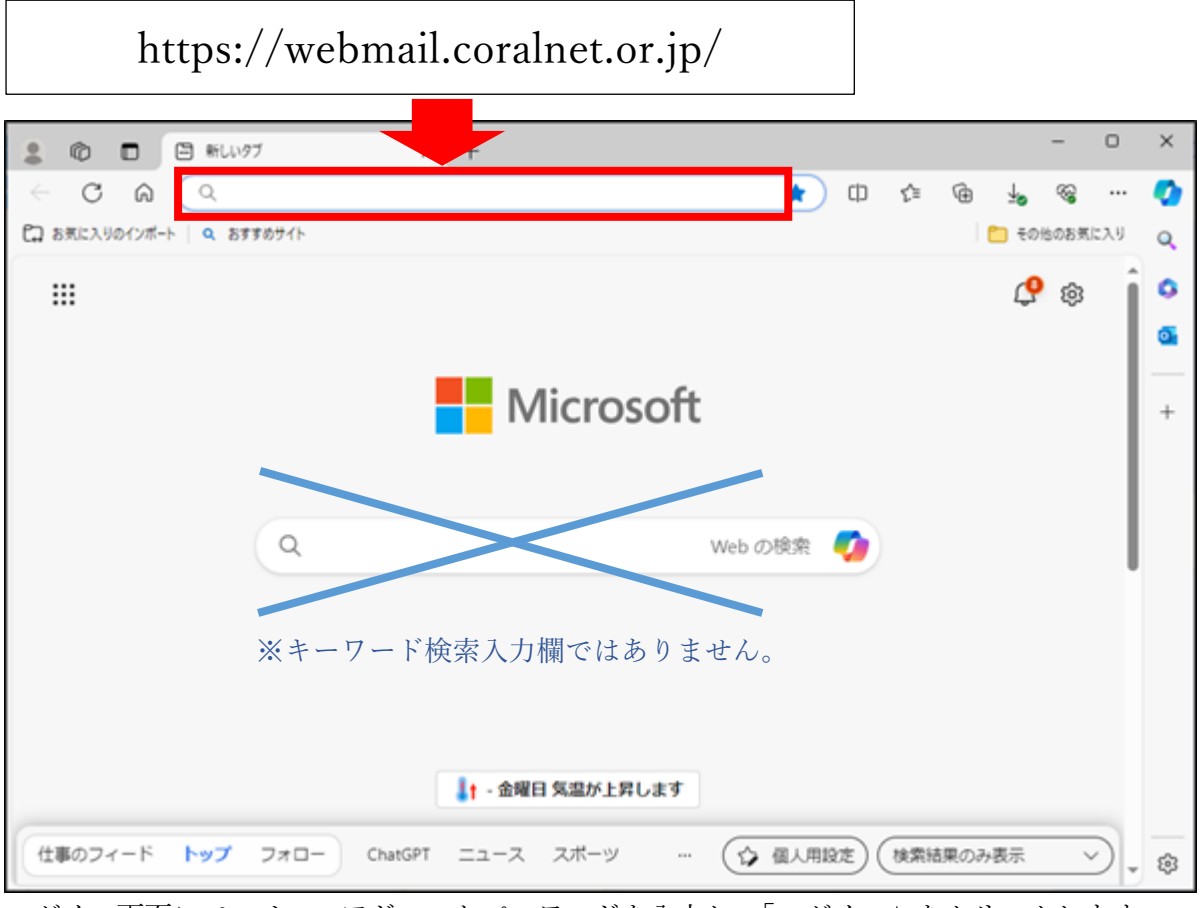

ログイン画面にて、メールアドレスとパスワードを入力し、「ログイン」をクリックします。
■メールアドレス: メールアドレスを全て入力

| Login                                             |           |
|---------------------------------------------------|-----------|
| メールアドレス:<br>パスワード:<br>コメールアドレス/パスワードを保存する         |           |
| ロ <b>グイン</b><br>ブラウザに情報を保存する場合は<br><u>English</u> | チェックをつけます |

4. 管理画面が表示されれば、ログイン成功です。

■パスワード: メールパスワードを入力

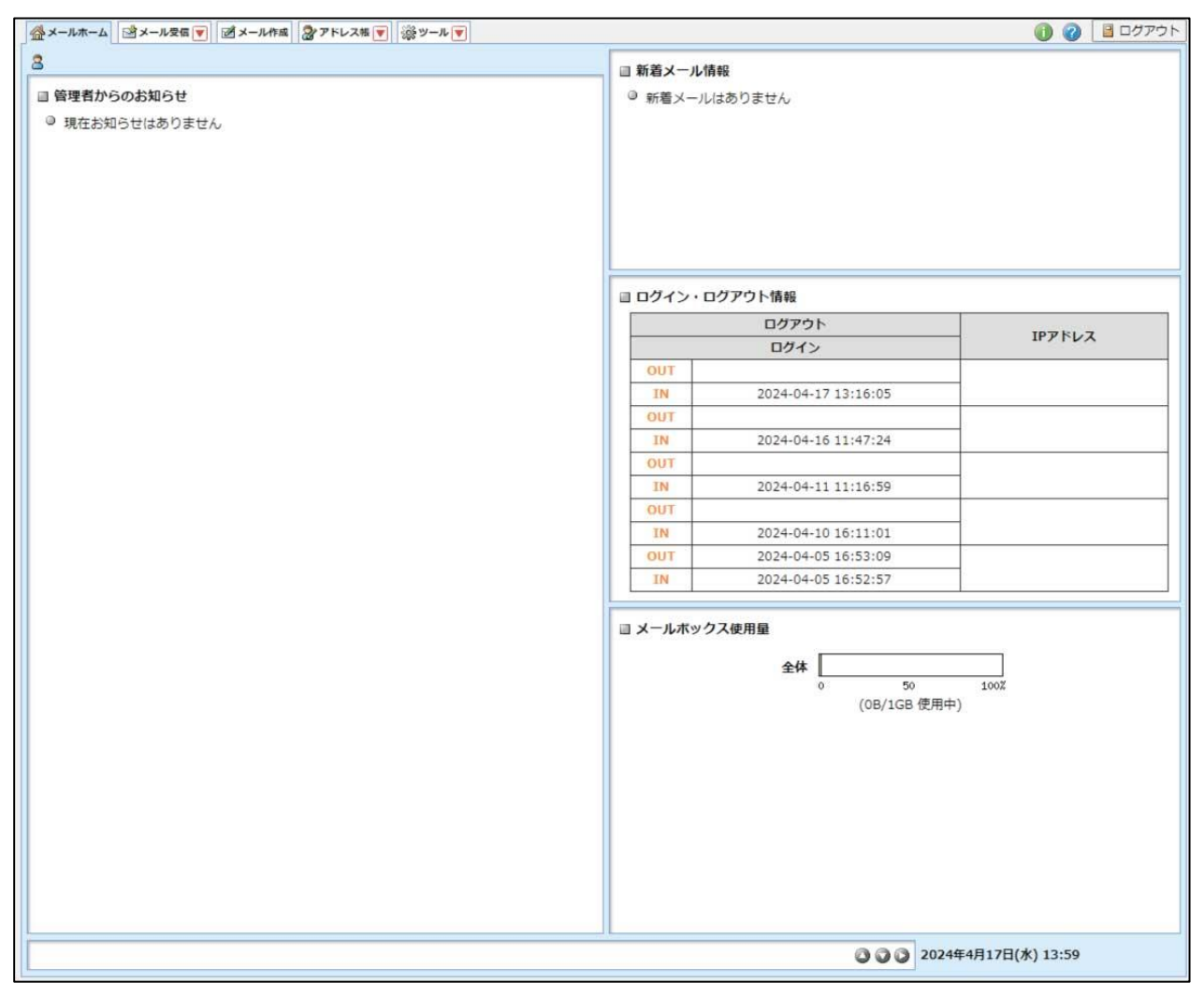

5. ログアウトする場合は、画面右上の「ログアウト」ボタンをクリックします。

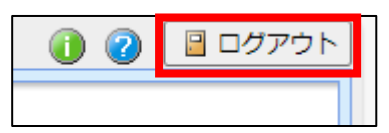